Writing the Teacher Annual Professional Performance Review (APPR)

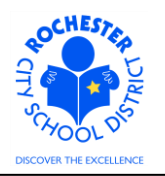

## 1.0 SCOPE

- 1.1 This procedure describes the steps necessary to enter a teacher's performance evaluation using the New York State approved APPR, 2011 Danielson Teachscape Rubric and the ePerformance module in PeopleSoft 9.1.
- 1.2 For the 2012-2013 school year and beyond, the APPR evaluation process will include steps for goal setting, in addition to the final evaluation. All evaluations must be completed in the PeopleSoft ePerformance system.

#### 2.0 RESPONSIBILITY

2.1 The school principal has the ultimate responsibility to ensure that all performance evaluation steps for all District personnel at his/her school are completed in a timely fashion. Some portions of the process, at the discretion of either the principal and/or teacher (and per the terms of the respective bargaining unit CBA's), may be completed by someone other than the principal.

#### **3.0 APPROVAL AUTHORITY**

3.1 No approval process has been specified or designed into the ePerformance system.

#### **4.0 DEFINITIONS**

- 4.1 **APPR:** Annual Professional Performance Review.
- 4.2 **2011 Danielson Teachscape Rubric:** The Teachscape rubric is a state approved evaluation rubric to fulfill the requirements of the Annual Professional Performance Review (APPR). All teachers of record are required to use the Teachscape rubric for the APPR. Note: certain specialized teachers (e.g. Counselors, Library Media Specialists, School Psychologists, Social Workers and Lead Teachers) will have a specialized performance document that is based upon the rubric for their specific subject area.
- 4.3 Document Type: identifies certain groups of employees, for example, "RTA 2012-2013".
- 4.4 **Template:** identifies the evaluation form that is used to evaluate each employee's annual performance, for example, "RTA Teachscape 2011\_Admin Only".
- 4.5 **Empl Class:** An employee's classification in the PeopleSoft system. For a teacher, this might be tenured or non-tenured.
- 4.6 **Job Title:** the job title should be an accurate description of the type of work that an employee is currently performing. The job title is associated with the specific Job Code for the employee's current position.
- 4.7 Plan/Grade: Aligns the employee's job title to the appropriate bargaining unit and salary bracket.
- 4.8 Tenure Status: An employee's employment status (e.g. 1st probationary, tenure, substitute, etc.).
- 4.9 **Career Level:** The employee's career level within their current job (e.g., Professional, Resident, Intern, etc.).

Writing the Teacher Annual Professional Performance Review (APPR)

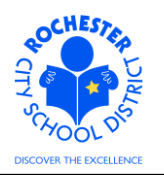

### **5.0 PROCEDURE**

5.1 Navigate to your performance documents as previously described in the *ePerformance Navigation Basics* work procedure. (Navigation: Main Menu > Manager Self Service > Performance Management > Performance Documents > Current Documents). Note: the Current Performance Documents page will show all employees in your department. The snapshot below only shows a subset of this manager's evaluation documents.

| ORACLE                |                      |   |                        |   |                       |   |                   |
|-----------------------|----------------------|---|------------------------|---|-----------------------|---|-------------------|
| Favorites Main Menu > | Manager Self Service | > | Performance Management | > | Performance Documents | > | Current Documents |

#### **Current Performance Documents**

Listed below are the current performance documents for which you are the Manager.

| Documents      | you own       |                    |            |            | Customize   Find   🗖 | 🚻 First 🗹 1-25 of 25 🕨 Last |
|----------------|---------------|--------------------|------------|------------|----------------------|-----------------------------|
| Employee<br>ID | Employee      | Document Type      | Begin Date | End Date   | Job Title            | Status                      |
| 9913002        | Barney Rubble | Formal Observation | 09/01/2012 | 04/30/2013 | Tchr-Elem 4-6        | In Progress                 |
| 9913002        | Barney Rubble | RTA 2012-2013      | 07/01/2012 | 06/30/2013 | Tchr-Elem 4-6        | In Progress                 |
| 9913006        | Betty Rubble  | Formal Observation | 09/01/2012 | 04/30/2013 | TCHR-SCIENCE         | In Progress                 |
| 9913006        | Betty Rubble  | RTA 2012-2013      | 07/01/2012 | 06/30/2013 | TCHR-SCIENCE         | In Progress                 |

5.2 Click on the <u>RTA 2012-2013</u> link next to the employee whose evaluation you want to complete. For purposes of this example, we're going to use the first name in the list, Barney Rubble.

This example assumes that you have completed the goal setting step for the selected employee. If not, refer to the *Goal Setting Process: Administrators* document on APPR section of the Engage Rochester site and complete the goal setting step for this employee. Once that has been completed, your screen should look similar to the screen shown below.

Writing the Teacher Annual Professional Performance Review (APPR)

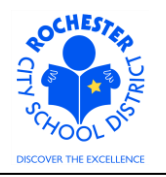

| ORACLE                                |                               |       |                |              |            |                     |       |                  |
|---------------------------------------|-------------------------------|-------|----------------|--------------|------------|---------------------|-------|------------------|
| Favorites Main Menu                   | > Manager Sel                 | r Sei | vice > Perform | mance Manage | ement >    | Performance Documei | nts > | Current Document |
| Current Performa                      | ance Docume                   | nts   |                |              |            |                     | _     |                  |
| Document De                           | etails                        |       |                |              |            |                     |       |                  |
| Barney Rubble, Tc<br>RTA 2012-2013: 0 | hr-Elem 4-6<br>7/01/2012 - 06 | /30/  | 2013           |              |            |                     | 1     |                  |
| Employee:                             | Barney Rubble                 |       | ,loh           | Title:       | Tchr-Elem  | 14-6                |       |                  |
| Document Type:                        | RTA 2012-201                  | 3     | Peri           | od:          | 07/01/201  | 2 - 06/30/2013      |       |                  |
| Template:                             | RTA Teachsca                  | pe 2  | 2011_AdminDoc  | ument ID:    | 7077       |                     |       |                  |
| Manager:                              | Only<br>Mister Slate          |       | Stat           | us:          | In Progres | s                   |       |                  |
| Document Progres                      | S                             |       |                |              |            |                     |       |                  |
| Step                                  |                               |       | Status         | Due Date     | Action     | Next Action         |       |                  |
| Set Goals                             |                               | •     | Completed      | 06/30/2013   | View       |                     |       |                  |
| Complete Manager B                    | Evaluation                    | 0     | Not Started    | 06/30/2013   |            | Start               |       |                  |

Return to Select Documents

- 5.3 Confirm that the Template used for this teacher's APPR is appropriate for their position and job responsibilities. In the example for this work procedure, we are using the *RTA Teachscape* 2011\_Admin Only template. If you have any doubts about the template being used for any of your teachers, contact your HCI Zone Director for confirmation. It is best to identify and correct any template issues **prior to** starting to write the evaluation.
  - 5.4 If the template name is *RTA Teachscape 2011\_Admin/Peer*, then the teacher has opted for the Administrator + Peer Reviewer option. The CIT department suggests available Peer Reviewers and then the teacher selects their preferred Peer Reviewer from the names suggested by CIT. As the administrator, you will be responsible for nominating the Peer Reviewer in the ePerformance system. See the work procedure on the Engage Rochester site -> APPR -> Supervisor page titled *Nominations: Peer Reviewer/PART Evaluator* for further reference. The Peer Reviewer will be responsible for assessing the teacher's performance in Domains 2 and 3.
  - 5.5 If the template name is *RTA Teachscape 2011\_Admin/PART*, then the teacher has opted for the Administrator + PART Project option. As the administrator, you will be responsible for nominating yourself as the PART Evaluator in the ePerformance system. See the work procedure on the Engage Rochester site -> APPR -> Supervisor page titled *Nominations: Peer Reviewer/PART Evaluator* for further reference. As the PART Evaluator, you will be responsible for inputting the PART project team's assessment of Domains 1 through 4. See the work procedure on the Engage Rochester site -> APPR -> Supervisor page titled *PART Evaluator Assessment* for further reference. The PART evaluation is separate from your assessment as the teacher's administrator.

Writing the Teacher Annual Professional Performance Review (APPR)

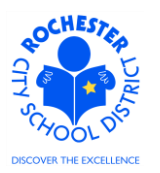

5.6 Select the <u>Start</u> link in the *Next Action* column for the *Complete Manager Evaluation* step.

| ORACI                    | LE.                                          |                |                      |                       |       |                   |
|--------------------------|----------------------------------------------|----------------|----------------------|-----------------------|-------|-------------------|
| Favorites Ma             | in Menu > Manager Self S                     | Service > Perf | ormance Management   | > Performance Documer | nts > | Current Documents |
|                          |                                              |                |                      |                       |       |                   |
| Performan                | ce Document - RTA 2                          | 012-2013       |                      |                       |       |                   |
| Manage                   | r Evaluation                                 |                |                      |                       |       |                   |
| Barney Rubb<br>RTA 2012- | le, Tchr-Elem 4-6<br>2013: 07/01/2012 - 06/3 | 80/2013        |                      |                       |       |                   |
| Author:                  | Mister Slate                                 | Role:          | Manager              |                       |       |                   |
| Status:                  | In Progress                                  | Due Date:      | 06/30/2013           |                       |       |                   |
| Approval:                | Not Required                                 |                |                      |                       |       |                   |
| 👻 Employee D             | )ata                                         |                |                      |                       |       |                   |
| Empl ID:                 | 9913002                                      |                |                      |                       |       |                   |
| Department:              | 14602                                        | #46 -          | Charles Carroll - ES |                       |       |                   |
| Location:                | 146                                          | Scho           | ol 46                |                       |       |                   |
| Plan/Grade:              | RTA                                          | A              |                      |                       |       |                   |
| Define Ulista            |                                              |                | RCSD Empl Class      |                       |       |                   |
| Rating Histo             | <u>ry</u>                                    |                |                      |                       |       |                   |

5.7 Carefully review and verify that the Employee ID, Department, Location and Plan/Grade are correct. Click on the <u>RCSD Empl Class</u> link.

| ORACLE                           |                                                                                 |
|----------------------------------|---------------------------------------------------------------------------------|
| Favorites Main Menu > Manager Se | If Service > Performance Management > Performance Documents > Current Documents |
| RCSD Employee Class              |                                                                                 |
| Evaluatee:                       | Barney Rubble                                                                   |
| Empl ID:                         | 9913002                                                                         |
| Employee Classification:         | Tenure Teachers                                                                 |
|                                  |                                                                                 |

5.8 Verify that the employee classification is correct.

Return

- 5.9 Click on the **Return** button to return to the *Manager Evaluation* page.
- 5.10 The <u>Rating History</u> link will only be useful for teachers who were evaluated using certain performance document templates in prior years (e.g. RTA Traditional). To view prior year performance documents for most employees, see your Historical Documents (**Performance Management > Performance Documents > Historical Documents**). For most teachers, there will be no rating history.

Writing the Teacher Annual Professional Performance Review (APPR)

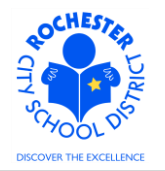

| Rating History  |                        |                   |            | × |
|-----------------|------------------------|-------------------|------------|---|
| Rating History  |                        |                   |            |   |
|                 |                        |                   |            |   |
| Evaluatee:      | Barney Rubble          | Empl ID:          | 9913002    |   |
| Document Type:  | RTA 2012-2013          | End Date:         | 06/30/2013 |   |
| Overall Rating  |                        |                   |            |   |
| This Employee d | oesn't have any overal | l rating history. |            |   |
|                 |                        |                   |            |   |
| Return          |                        |                   |            |   |
|                 |                        |                   |            |   |

- 5.11 Click on the **Return** button to return to the *Manager Evaluation* page.
- 5.12 From the Manager Evaluation page, scroll down to the Employee Tenure Status section.

Employee Tenure Status

Identify the employee's probationary or tenure status by selecting one of the following options.

| Employee Tenure Status Summary                                                    |                                                                |
|-----------------------------------------------------------------------------------|----------------------------------------------------------------|
| C 1st Year Probationer $C$ 2nd Year Probationer $C$ 3rd Year Probatio $C$ Tenured | oner $O$ Building Substitute $O$ Contract Substitute $O$ Other |
| Rating:                                                                           |                                                                |

5.13 If known, click the radio button (<sup>ℂ</sup>) next to the appropriate status. If you need an expanded description of the Employee Tenure Status values, click the rating description (<sup>⊫</sup>) icon. See below for the full descriptions.

### Writing the Teacher Annual Professional Performance Review (APPR)

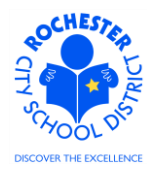

#### Employee Tenure Status

| Proficiencies        |                                                                                                    |
|----------------------|----------------------------------------------------------------------------------------------------|
| Rating               | Description                                                                                                    |
| Contract Substitute  | Contract Substitutes provide coverage for long-term teacher leaves of absence. Evaluation of a contract substitute is required if the substitute will or could be in place for at least 1 semester.                                                                                                    |
| 1st Year Probationer | Newly employed teacher                                                                                                    |
| 2nd Year Probationer | Teacher serving the second year of their probationary appointment.<br>Teachers who received tenure in another district will be eligible for tenure<br>in the second year of their probationary period with the District.<br>Please note that the employment classification of a teacher who has<br>been appointed to a three-year probationary period (PRO3) or a teacher<br>appointed to a two-year probationary period (PRO2) does not designate<br>which year of the probationary period a teacher is in.                                                                                                    |
| 3rd Year Probationer | Final year of probationary period, unless an extension to the probationary<br>period is approved by the Board of Education. A recommendation for<br>tenure or to end the employee's appointment must be submitted to the<br>Board of Education for a third year probationary teacher or the employee<br>will become eligible for tenure by estoppel.<br>Please note that the employment classification of a teacher who has<br>been appointed to a three-year probationary period (PRO3) or a teacher<br>appointed to a two-year probationary period (PRO2) does not designate<br>which year of the probationary period a teacher is in. |
| Tenured              | Permanently certified teacher. A tenured teacher is entitled to due process regarding dismissal for cause: that is, for failure to maintain some clearly defined standard that serves an educational purpose.                                                                                                    |
| Other                |                                                                                                    |
| Building Substitute  | A building per diem teacher is a per diem teacher that provides coverage<br>at a designated location for teacher absences. The absence could be for<br>1 day or up to 90 days, based on the specific need of each school.                                                                                                    |

#### Return to previous page

- 5.14 Select the <u>Return to previous page</u> link.
- 5.15 Click the radio button (<sup>C</sup>) for the appropriate Tenure Status.

Writing the Teacher Annual Professional Performance Review (APPR)

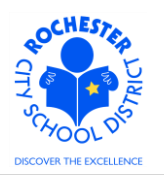

5.16 Scroll down to the Employee Career Level section.

#### - Employee Career Level

Identify the employee's career level by selecting one of the following options.

| Employee Career | Level Summary |                  |          |           |
|-----------------|---------------|------------------|----------|-----------|
| C 1-Intern      | C 2-Resident  | O 3-Professional | C 4-Lead | C 5-Other |
| Rating:         |               |                  | l l      |           |

5.17 If known, click the radio button (<sup>○</sup>) next to the appropriate status. Click the rating description icon (<sup>⊫</sup>) to view a full description of each Employee Career Level.

| Proficiencies  |                                                                                                    |
|----------------|----------------------------------------------------------------------------------------------------|
| Rating         | Description                                                                                                    |
| 1-Intern       | Newly hired teacher                                                                                                    |
| 2-Resident     | Teachers who successfully complete the Intern Teacher level with the<br>District.                                                                               |
| 3-Professional | Teachers who are tenured in the RCSD and have earned permanent NYS certification in their tenure area.                                                          |
| 4-Lead         | Highly qualified teachers are provided with opportunities for professional<br>advancement, growth and leadership while remaining in the teaching<br>profession. |
| 5-Other        |                                                                                                    |

#### Employee Career Level

Return to previous page

- 5.18 Select the <u>Return to previous page</u> link.
- 5.19 Click the radio button ( $^{\bigcirc}$ ) next to the appropriate career level.
- 5.20 Checkpoint: if any of the Performance Document, Employee Data, Employee Class, Employee Tenure Status or Employee Career Level data is incorrect, you should contact your HCI Zone Director immediately and await their direction as to whether to proceed with completing the Employee evaluation at this time.
  - 5.21 The next section of the performance document is the Professional Development Incentive section.

Professional Development Incentive

Click on the link below to select to view the employee's participation choice in PDI- Professional Development Incentive.

RCSD Professional Development Incentive Link

Writing the Teacher Annual Professional Performance Review (APPR)

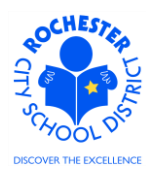

5.22 Click on the <u>RCSD Professional Development Incentive</u> link to view the teacher's Professional Development Incentive (PDI) and Teacher Incentive Fund (TIF) selections for the year. **Only** teachers can make this selection – the administrator cannot change this selection on behalf of the teacher.

Professional Development Incentive

| d   plan to take                             | part in the Profess<br>enrollment form is requi | ional Developme<br>red. | nt Incentive.   |  |
|----------------------------------------------|-------------------------------------------------|-------------------------|-----------------|--|
| Professional D                               | evelopment Incentive S                          | ummary                  |                 |  |
| C No                                         | Yes                                             |                         |                 |  |
| ertify that I teacl                          | n in a TIF school.                              |                         |                 |  |
| TIF School                                   |                                                 |                         |                 |  |
| ® No                                         | C Yes                                           |                         |                 |  |
| intent is to com<br>Irs.<br>TIF Professional | plete TIF professio                             | onal hours in addi      | tion to the PDI |  |
|                                              | C Yes                                           |                         |                 |  |
| <sup>€®</sup> No                             |                                                 |                         |                 |  |

- 5.23 Click the **Return** button to return to the evaluation.
- 5.24 The next sections of the performance document relate to Goal Setting and the Teachscape Domains and will be shown as a matched pair (e.g. Goal Setting: Domain 1... followed by the work performance factors for Domain 1). In the example shown below, the teacher and administrator have established a goal for the Planning and Preparation Domain 1A work performance factor.

Writing the Teacher Annual Professional Performance Review (APPR)

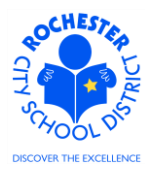

| After confere<br>additional go        | ncing with the employee, make agreed upon edits to the goals and/or add<br>als.   |
|---------------------------------------|-----------------------------------------------------------------------------------|
| Expand                                | Collapse                                                                          |
| ▶ Planning                            | and Prepartion 1A                                                                 |
|                                       | I - Planning and Preparation                                                      |
| Please click<br>expectations          | on the link below in order to access the evaluation rubric for criteria on domain |
|                                       | as well as verblage to be used in support of your fating.                         |
| Link to Rubric                        | as wen as verblage to be used in support of your failing.                         |
| Link to Rubric                        | <u>Collapse</u>                                                                   |
| Link to Rubric<br>Expand<br>Domain 14 | <u>Collapse</u>                                                                   |
| Link to Rubric<br>Expand<br>Domain 14 | Collapse                                                                          |
| Link to Rubric<br>Expand<br>Domain 14 | <u>Collapse</u>                                                                   |

- 5.25 To view the Goal that was established at the beginning of the school year, click on the twistie indicated by the red arrow and the section will be displayed so that you can see the goal. **Note** that the system only requires that a teacher have a minimum of 1 goal and, based on the goal setting meeting with the administrator, may not have a goal for each Domain.
- 5.26 Prepare and complete your ratings for each work performance factor of *Domain 1 Planning and Preparation*. For your convenience and reference, a link to the Teachscape Rubric has been provided. Clicking on the <u>Link to Rubric</u> will open a new window to display it.

| ORACLE                                                                                                    |        |
|----------------------------------------------------------------------------------------------------|--------|
| Favorites 🛛 Main Menu > Manager Self Service > Performance Management > Performance Documents > Current Doc                                                              | uments |
| Section - Domain 1 - Planning and Preparation                                                                                                    |        |
| Please click on the link below in order to access the evaluation rubric for criteria on domain<br>expectations as well as verbiage to be used in support of your rating. |        |
| Link to Rubric                                                                                                    |        |
| Expand Collapse                                                                                                    |        |
| Demonstrating Knowledge of Content and Pedagogy                                                                                                    |        |
| Demonstrating Knowledge of Students                                                                                                    |        |
| Setting Instructional Outcomes                                                                                                    |        |
| Demonstrating Knowledge of Resources                                                                                                    |        |
| Designing Coherent Instruction                                                                                                    |        |
| Designing Student Assessments                                                                                                    |        |

Writing the Teacher Annual Professional Performance Review (APPR)

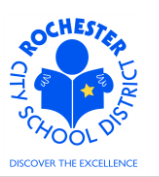

5.26.1 Click on the <u>Expand</u> link to view each work performance factor of Domain 1 of the Rubric. Each work performance factor will look similar to what is shown below, so only 1 example will be shown per Domain.

| 👻 Domain 1A       |                     |                     |                |                       |          |
|-------------------|---------------------|---------------------|----------------|-----------------------|----------|
| Description : Dem | nonstrating Knowled | ge of Content and P | edagogy        |                       |          |
| C L0-Not Rated    | C L1-Ineffective    | C L2-Developing     | C L3-Effective | C L4-Highly Effective |          |
| Rating:           |                     |                     |                |                       |          |
| Comments:         |                     |                     |                |                       | <b>*</b> |
| Created By:       | Template            | 05/08/2013 11:4     | BAM            |                       |          |

- 5.26.2 Click on the radio button (<sup>C</sup>) next to the rating being selected for this first work performance factor of Domain 1, *Demonstrating Knowledge of Content and Pedagogy*.
  - 5.26.2.1 If you need to view the description of each rating for Domain 1A, click on the rating description icon (<sup>ℝ</sup>) and the following page will appear.

| Domain 1A |
|-----------|
|-----------|

| Proficiencies       |                                                                                                    |
|---------------------|----------------------------------------------------------------------------------------------------|
| Rating              | Description                                                                                                    |
| L4-Highly Effective | Teacher displays extensive knowledge of the important concepts in the discipline and how these relate both to one another and to other disciplines. Teacher's plans and practice reflect understanding of prerequisite relationships among topics and concepts and a link to necessary cognitive structures by students to ensure understanding. Teacher's plans and practice reflect familiarity with a wide range of effective pedagogical approaches in the discipline, anticipating student misconceptions. |
| L3-Effective        | Teacher displays solid knowledge of the important concepts in the<br>discipline and how these relate to one another. Teacher's plans and<br>practice reflect accurate understanding of prerequisite relationships<br>among topics and concepts. Teacher's plans and practice reflect<br>familiarity with a wide range of effective pedagogical approaches in the<br>discipline.                                                                                                    |
| L2-Developing       | Teacher is familiar with the important concepts in the discipline but<br>displays lack of awareness of how these concepts relate to one another.<br>Teacher's plans and practice indicate some awareness of prerequisite<br>relationships, although such knowledge may be inaccurate or<br>incomplete. Teacher's plans and practice reflect a limited range of<br>pedagogical approaches to the discipline or to the students.                                                                                  |
| L1-Ineffective      | In planning and practice, teacher makes content errors or does not<br>correct errors made by students. Teacher's plans and practice display<br>little understanding of prerequisite relationships important to student<br>learning of the content. Teacher displays little or no understanding of the<br>range of pedagogical approaches suitable to student learning of the<br>content.                                                                                                    |
| L0-Not Rated        | Not rated.                                                                                                    |

Return to previous page

Writing the Teacher Annual Professional Performance Review (APPR)

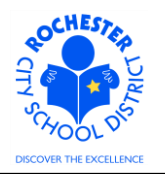

- 5.26.2.2 Click on the <u>Return to previous page</u> link.
- 5.26.2.3 Enter the desired rating. **Note:** to ensure that the ratings are ordered consistently and don't cause confusion, we've added the L# prefix prior to each rating.

If you do not have enough information to rate a particular work performance factor, you may select the L0 - Not Rated button. Selecting the L0 - Not Rated button will not adversely affect the teacher's overall performance calculation. However, it will give a heavier weight to the other factors that are rated. For that reason, you should attempt to rate as many of the work performance factors as you can reasonably assess. Do **not** skip rating a work performance factor. In this example, an Effective rating is being assigned. If additional information is needed, refer to the full Danielson rubric on the Engage Rochester – APPR site.

| 👻 Domain 1A       |                     |                      |                        |                       |   |
|-------------------|---------------------|----------------------|------------------------|-----------------------|---|
| Description : Den | nonstrating Knowled | ge of Content and Pe | dagogy                 |                       |   |
| C L0-Not Rated    | C L1-Ineffective    | C L2-Developing      | Classifie L3-Effective | C L4-Highly Effective |   |
| Rating:           | L3-Effective        |                      |                        |                       |   |
| Comments:         |                     |                      |                        |                       | ۲ |
|                   |                     |                      |                        |                       |   |
|                   |                     |                      |                        |                       |   |
| Created By:       | Template            | 05/08/2013 11:48     | AM                     |                       |   |
| Last Modified By: | T Hani Pantoja      | 05/06/2013 2:43      | PM                     |                       |   |

5.26.3 Note that after the rating was selected, it is also displayed next to the Rating label. Additionally, because the document was saved, the name of the person who modified the document and the date/time the document was modified were captured in the Audit History.

Comments: Writing Tools Writing Tools This is a dmeonstration of the comments sectino of a domain element. I've purposely made 2 typographic errors to demonstrate the spell check feature in the system.

- 5.26.4 Enter the comments that support the rating selected in the comments box.
- 5.26.5 Check the spelling of your comments by clicking on the spellcheck  $\stackrel{\text{\tiny \ensuremath{\mathbb{N}}}}{=}$  icon.

CHESTER DE CONTRACTOR

Writing the Teacher Annual Professional Performance Review (APPR)

# Spell Check

| Field Label:     | Comments                                                                                                    |
|------------------|----------------------------------------------------------------------------------------------------|
| Spell Check Text | This is a dmeonstration of the comments sectino of a domain element. I've purposely made 2 typographic errors to demonstrate the spell check feature in the system. |
|                  |                                                                                                    |
| Change To:       | demonstration                                                                                                    |
| Alternatives:    | demonstration                                                                                                    |
| Ignore Ignore    | All Change Change All Add                                                                                                    |
| ОКС              | ancel                                                                                                    |

- 5.26.6 Select the **Change, Ignore** or **Add** button as appropriate. Clicking the **Add** button will add this word to your personal dictionary for future spell checks. This may be particularly useful if the teacher teaches in a specialized subject area that uses many technical terms and/or acronyms. Note: if a word is flagged more than once as a potential misspelling, then the **Ignore All** and **Change All** buttons will also be active. Clicking one of these buttons ignores or changes all occurrences of the misspelling.
- 5.26.7 If more than one alternative is suggested by the system, as shown in the example below, select the desired alternative.

| Change To:    | section               |  |
|---------------|-----------------------|--|
| Alternatives: | section               |  |
|               | secession<br>sections |  |

5.26.8 Click on the **OK** button once the spell check is complete and all spelling errors have been corrected.

Writing the Teacher Annual Professional Performance Review (APPR)

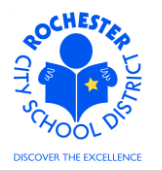

| S | pell | Check |
|---|------|-------|
| - |      |       |

| Field Label:      | Comments                                                                                                    |
|-------------------|----------------------------------------------------------------------------------------------------|
| Spell Check Text: | This is a demonstration of the comments section of a domain element. I've purposely made 2 typographic errors to demonstrate the spell check feature in the system. |

The spelling check is complete.

| OK | Cancel |
|----|--------|
| OK | Cancel |

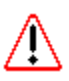

5.26.9 Complete the ratings and comments for each of the remaining 5 sections of Domain 1. The performance document can be saved at any time (and it is strongly encouraged that you save frequently so that your work is not lost). All domain work performance factors must be rated before the *Performance Score* can be determined.

5.27 Prepare and complete your ratings for each work performance factor of the *Domain 2 – Classroom Environment*. For your convenience and reference, a link to the Teachscape Rubric has been provided.

| Section - Domain 2 - Classroom Environment                                                                                                    |
|----------------------------------------------------------------------------------------------------|
| Please click on the link below in order to access the evaluation rubric for criteria on domain expectations as well as verbiage to be used in support of your rating. |
| Link to Rubric                                                                                                    |
| Expand Collapse                                                                                                    |
| Creating an Environment of Respect and Rapport                                                                                                    |
| Establishing a Culture for Learning                                                                                                    |
| Managing Classroom Procedures                                                                                                    |
| Managing Student Behavior                                                                                                    |
| ▶ Organizing Physical Space                                                                                                    |
| ▶ Organizing Physical Space                                                                                                    |

5.28 Click the twistie () next to the first work performance factor of Domain 2, the *Creating an Environment of Respect and Rapport* to open just that work performance factor of the domain.

Writing the Teacher Annual Professional Performance Review (APPR)

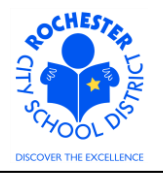

| 🕶 Domain 2A        |                     |                     |                |                       |
|--------------------|---------------------|---------------------|----------------|-----------------------|
| Description : Crea | ating an Environmen | t of Respect and Ra | pport          |                       |
| C L0-Not Rated     | C L1-Ineffective    | C L2-Developing     | C L3-Effective | C L4-Highly Effective |
| Rating:            |                     |                     | <b>1</b>       |                       |
| Comments:          |                     |                     |                | ¥                     |
|                    |                     |                     |                |                       |
| Created By:        | Template            | 05/06/2013 11:4     | 8AM            |                       |
| ▶ Domain 2B        |                     |                     |                |                       |
| ▶ Domain 2C        |                     |                     |                |                       |
| ▶ Domain 2D        |                     |                     |                |                       |
| Domain 2E          |                     |                     |                |                       |

- 5.29 Open and rate each of the 5 work performance factors of Domain 2. Refer to the Teachscape Rubric as needed and spell check each of your comments, as necessary. All work performance factors in all domains must be rated before the *Performance Score* can be determined.
- 5.30 Prepare and complete your ratings for each work performance factor of the *Domain 3 – Instruction*. For your convenience and reference, a link to the Teachscape Rubric has been provided.

| 🗢 Domain 3 - Insi                             | truction                                        |                                              |                                      |                       |   |
|-----------------------------------------------|-------------------------------------------------|----------------------------------------------|--------------------------------------|-----------------------|---|
| Please click on the I<br>expectations as well | ink below in order to<br>I as verbiage to be us | access the evaluati<br>sed in support of you | on rubric for criteria<br>ur rating. | on domain             |   |
| Link to Rubric                                |                                                 |                                              |                                      |                       |   |
| Expand C                                      | Collapse                                        |                                              |                                      |                       |   |
| 🕶 Domain 3A                                   |                                                 |                                              |                                      |                       |   |
| Description : Con                             | nmunicating With Stu                            | Idents                                       |                                      |                       |   |
| C L0-Not Rated                                | C L1-Ineffective                                | C L2-Developing                              | C L3-Effective                       | C L4-Highly Effective |   |
| Rating:                                       |                                                 |                                              | 1                                    |                       |   |
| Comments:                                     |                                                 |                                              |                                      |                       | 8 |
| Created By:                                   | Template                                        | 05/06/2013 11:4                              | BAM                                  |                       |   |

Writing the Teacher Annual Professional Performance Review (APPR)

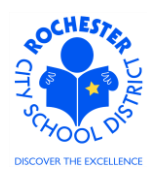

- 5.31 Open and rate each of the 5 work performance factors of Domain 3. Refer to the Teachscape Rubric as needed and spell check each of your comments, as necessary. All work performance factors in all domains must be rated before the *Performance Score* can be determined.
- 5.32 Prepare and complete your ratings for each work performance factor of the *Domain 4 – Professional Responsibilities*. For your convenience and reference, a link to the Teachscape Rubric has been provided.

| 🕆 Domain 4 - Pro                               | fessional Respo                               | nsibilities                                  |                                      |                       |   |
|------------------------------------------------|-----------------------------------------------|----------------------------------------------|--------------------------------------|-----------------------|---|
| Please click on the li<br>expectations as well | ink below in order to<br>as verbiage to be us | access the evaluati<br>sed in support of you | on rubric for criteria<br>ur rating. | on domain             |   |
| Link to Rubric                                 |                                               |                                              |                                      |                       |   |
| Expand C                                       | ollapse                                       |                                              |                                      |                       |   |
| ▼ Domain 4A                                    |                                               |                                              |                                      |                       |   |
| Description : Refle                            | ecting on Teaching                            |                                              |                                      |                       |   |
| C L0-Not Rated                                 | C L1-Ineffective                              | C L2-Developing                              | C L3-Effective                       | C L4-Highly Effective |   |
| Rating:                                        |                                               |                                              | 1                                    |                       |   |
| Comments:                                      |                                               |                                              |                                      | ¥                     | i |
|                                                |                                               |                                              |                                      |                       |   |
|                                                |                                               |                                              |                                      |                       |   |
| Created By:                                    | Template                                      | 05/08/2013 11:4                              | 8AM                                  |                       | - |

- 5.33 Open and rate each of the 6 work performance factors of Domain 4. Refer to the Teachscape Rubric as needed and spell check each of your comments, as necessary. All work performance factors in all domains must be rated before the *Performance Score* can be determined.
- 5.34 Note: to ensure that the ratings are ordered consistently and don't cause confusion, we've added the L# prefix prior to each rating.

| Overall Sum                           | mary                                                                                                    |   |
|---------------------------------------|----------------------------------------------------------------------------------------------------|---|
| Summarize the p<br>bargaining unit of | erformance and professional development of the employee. If applicable to the this employee, utilize language from the evaluation rubric. |   |
| Comments:                             |                                                                                                    | Ľ |

5.35 Add your comments to the *Overall Summary* section. Use the spellcheck 🖋 button as needed to check your comments on the overall performance of the employee.

Writing the Teacher Annual Professional Performance Review (APPR)

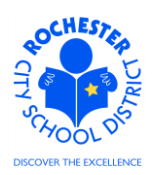

5.36 Complete the *Recommendation for Continued Employment* section of the evaluation. This section must be completed for all teachers.

| < | Recommendation for Continued Employment |                      |                            |                                     |  |  |
|---|-----------------------------------------|----------------------|----------------------------|-------------------------------------|--|--|
|   | Recommendation f<br>Probationary teach  | or Continue<br>iers. | ed Employment for Contract | ct Substitutes and 1st and 2nd Year |  |  |
|   | Recommendation                          | for Contin           | ued Employment Summary     | у                                   |  |  |
|   | C N/A-Tenured                           | C No                 | C Yes                      |                                     |  |  |
|   | Rating:                                 |                      |                            |                                     |  |  |

- 5.37 If the teacher being rated is a contract substitute or a first or second year probationary teacher, part of the evaluation process is to make a recommendation for continued employment, as shown above. If the teacher is already tenured, the <sup>O</sup> N/A Tenured button should be selected, as is the case in our example employee. If you are not recommending continued employment for a non-tenured teacher, you should contact your HCI Zone Director immediately.
- 5.38 Complete the *Recommendation for Tenure* section of the evaluation. This section must also be completed for all teachers.

| Recommendation for Tenure                          |                                   |       |   |  |  |  |
|----------------------------------------------------|-----------------------------------|-------|---|--|--|--|
| For employees completing their Probationary Period |                                   |       |   |  |  |  |
| Recommend                                          | Recommendation for Tenure Summary |       |   |  |  |  |
| C <sub>N/A</sub>                                   | C No                              | C Yes |   |  |  |  |
| Rating:                                            |                                   |       | 1 |  |  |  |

- 5.39 If the teacher being rated is completing their probationary period, select the Yes or No radio button (<sup>O</sup>) to make your tenure recommendation for the employee. For teachers who are already tenured or are NOT completing their probationary period, click on the N/A selection radio button (<sup>O</sup>). If you are not recommending tenure for a teacher who is completing their probationary period, you should contact your HCI Zone Director immediately.
- 5.40 While the *Manager Comments* section of the performance document is available to add comments, the expectation is that this section will be used to add the Manager's comments **after** the performance review meeting with the employee has been conducted. So, for now, simply skip past this section without adding any comments.
- 5.41 Scroll to the bottom of the performance document. If desired, certain document types, such as Word documents or scanned PDF files, can be attached to the performance document to supplement the evaluation.

| Atta | achments                                     |
|------|----------------------------------------------|
| No   | Attachments have been added to this document |
| +    | Add Attachment                               |

5.42 Click on the <u>Add Attachment</u> link to add an attachment.

/!\

Writing the Teacher Annual Professional Performance Review (APPR)

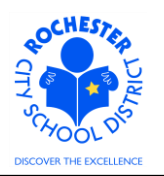

5.43 Click on the **Browse** button to browse your system and attach a document.

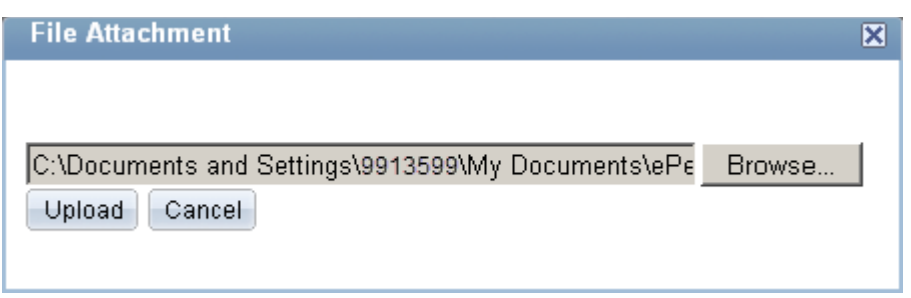

5.44 After selecting the document of choice from your system, click on the **Upload** button to upload the document.

| Attachments        |              |                        |                          |              |   |
|--------------------|--------------|------------------------|--------------------------|--------------|---|
| File Name          | Description  | Attachment<br>Audience | Last Update<br>Date/Time | Uploaded By  |   |
| Barney Inf Obs.pdf | Informal Obs |                        | 05/06/2013<br>3:26:09PM  | Mister Slate | Î |

- + Add Attachment
- 5.45 Enter a description for the document that has been uploaded in the *Description* field.
- 5.46 From the drop down for the *Attachment Audience* field (example below), select the *EE and Mgr* option. Selecting the *EE and Mgr* option will enable the employee to view the attached document. If left blank, both the employee and the manager will be able to view the document. RCSD practice is to select the *EE and Mgr* option for all attachments.

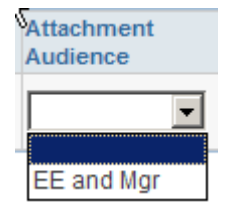

- 5.47 If, for some reason, the attachment needs to be deleted from the performance document, simply click on the trash can 🗊 icon to delete the document.
- 5.48 Below the attachment section is the *Audit History* section of the performance document. It shows the history of changes to this document. Click the twistie to show or hide this, as desired.

| - Audit History                |                             |  |  |
|--------------------------------|-----------------------------|--|--|
| Created By: Mister Slate       | 05/06/2013 11:48:14AM       |  |  |
| Last Modified By: Mister Slate | 05/06/2013 3:26:09PM        |  |  |
|                                | RCSD Signature Page         |  |  |
| Save Available for Review      | E Return to Document Detail |  |  |

5.49 The process to calculate the employee's performance score has been simplified from prior years. All of the calculation steps have now been incorporated into the functionality of the **Save** button.

Writing the Teacher Annual Professional Performance Review (APPR)

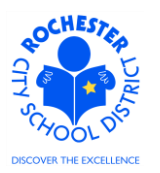

However, ALL work performance factors must be rated (even if it's only to select *L0-Not Rated*) before a performance score will be calculated. If you save your work and all of the work performance factors have not yet been rated, the following message will appear after you click the **Save** button.

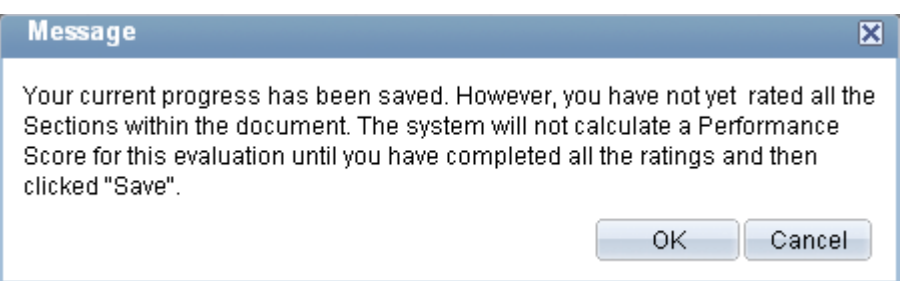

- 5.50 Click the **OK** button to dismiss the message and rate the remaining work performance factors when it is convenient to do so.
- 5.51 Once all work performance factors have been rated and the above message does **not** appear after clicking the **Save** button, click on the <u>RCSD Signature Page</u> link to view the teacher's *RCSD Composite Score* page. Note: if all work performance factors have not been rated, the RCSD Performance Score will show "0.00" with no rating description.

| ORACLE                            |                         |                                                                    |
|-----------------------------------|-------------------------|--------------------------------------------------------------------|
| Favorites Main Menu > Manager Sel | f Service $\rightarrow$ | Performance Management > Performance Documents > Current Documents |
| RCSD Composite Score              |                         |                                                                    |
| Document ID:                      | 7077                    |                                                                    |
| Evaluatee:                        | Barney Ru               | bble                                                               |
| Empl ID:                          | 9913002                 |                                                                    |
| RCSD Performance Score:           | 57.00                   | Effective                                                          |
| RCSD Local Score:                 | 0.00                    | Pending                                                            |
| RCSD State Score:                 | 0.00                    | Pending                                                            |
| RCSD Composite Score:             | 0.00                    | Pending                                                            |
|                                   |                         | <b>₽</b>                                                           |

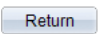

- 5.51.1 Confirm that the *RCSD Performance Score*, as shown on the *RCSD Composite Score* page, matches your expectation for the teacher performance portion of the APPR. If it does not, click the **Return** button and review all of the Domains to ensure that you have rated all of the work performance factors appropriately. If any changes are made to the rating of any work performance factors, saving the changes will re-calculate the revised teacher performance score.
- 5.51.2 **Note:** If a teacher is being evaluated using either the Administrator + PEER or Administrator + PART options, the PEER or PART ratings must also be completed to

Writing the Teacher Annual Professional Performance Review (APPR)

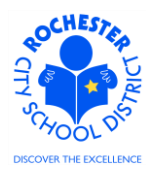

calculate the *RCSD Performance Score*. If the Peer or PART evaluation has not been completed, a message similar to the following will appear. Click **OK** to dismiss the message.

| Message                                                                                                    | × |
|----------------------------------------------------------------------------------------------------|---|
| Please verify that the Peer evaluation is complete and the Peer evaluator has<br>entered a value for each rating element. The system will not calculate a<br>Performance Score for this evaluation until the Peer evaluator has completed<br>all the ratings and then clicked "Save". |   |
| OK Cancel                                                                                                    |   |

- 5.51.3 In the example shown, the Local, State and Composite scores show as "0.00" and "Pending". In all likelihood, these scores will not be available until the summer after the due date for the completion of the performance evaluations and the completion of the school year. The expectation is that the RCSD Performance Score, aka "Other Measures", will be written by the assigned administrator, reviewed with the teacher prior to the published due dates and completed prior to the end of the school year.
  - 5.51.3.1 Click the Print icon ( ) to print the Signature page. The Composite page is a PDF document which will appear in a new window, as shown below.

| RCSD Composite Score                                                   |               |  |
|------------------------------------------------------------------------|---------------|--|
| Manager Evaluation                                                     | on            |  |
| Barney Rubble, Tchr-Elem 4-6<br>RTA 2012-2013, 07/01/2012 - 07/01/2012 |               |  |
| Employee Data                                                          |               |  |
| Document ID :                                                          | 7077          |  |
| Evaluatee :                                                            | Barney Rubble |  |
| Empl ID :                                                              | 9913002       |  |
| RCSD Performance Score :                                               | 57 Effective  |  |
| 1                                                                      |               |  |

By signing below, I acknowledge that I have reviewed my RCSD Performance Scores with my manager. I understand that my State and Local Scores will be provided at a later date and that my Composite Score will not be calculated until State and Local Scores are received.

| Employee Acknowledgement       |           |
|--------------------------------|-----------|
| I agree with the rating above: | YES / NO  |
| Print Employee Name:           |           |
| Signature:                     |           |
| Date:                          |           |
| State Local and Composite So   |           |
| State, Local and Composite Sci | JIES      |
| RCSD Local Score:              | 0 Pending |
| RCSD State Score:              | 0 Pending |
| RCSD Composite Score:          | 0 Pending |

Writing the Teacher Annual Professional Performance Review (APPR)

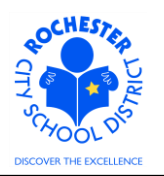

5.51.3.2 Hover near the bottom of the window displaying the signature page to display the Adobe menu.

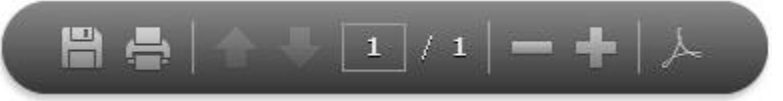

5.51.3.3 Click the print icon to select your printer and print this signature page.

5.51.3.4 Close this window by clicking the 🖾 in the upper right corner of the new window. Be careful not to close your main PeopleSoft window – you don't want to lose the work you've done on this evaluation.

- 5.51.4 From the *RCSD Composite Score* page, click on the **Return** button at the bottom of the page to return to the *Manager Evaluation* page.
- 5.52 **Printing the evaluation.** If desired, print the employee evaluation using the print icon (<sup>⊕</sup>) at the bottom of the page. A separate window will open and the Manager Evaluation document will be displayed. As this is a display of the evaluation in PDF format, hover near the bottom of the new window to see the Adobe menu bar.

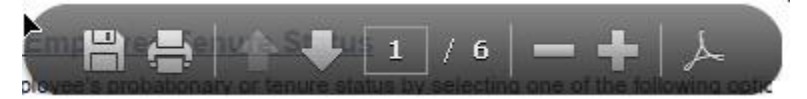

- 5.52.1 Select the printer icon to print the evaluation.
- 5.52.2 When done printing/viewing the evaluation, simply close the window that opened by clicking on the print icon (e.g. -out of the new window).
- 5.53 **Congratulations!** You have completed the writing of the teacher's APPR and can proceed to the review process.

## 6.0 ASSOCIATED DOCUMENTS

- 6.1 Engage Rochester site APPR supervisor page Welcome to ePerformance
- 6.2 Engage Rochester site APPR supervisor page Goal Setting Process: Administrators
- 6.3 Engage Rochester site APPR supervisor page Performance Evaluation Review Process
- 6.4 Engage Rochester site APPR supervisor page Nominations: Peer Reviewer/PART Evaluator
- 6.5 Engage Rochester site APPR supervisor page PART Evaluator Assessment
- 6.6 Engage Rochester site APPR supervisor page ePerformance Rubrics page Danielson Teachscape Rubric – Expanded Version
- 6.7 Engage Rochester site APPR supervisor page ePerformance Rubrics page Danielson Teachscape Rubric – Condensed Version

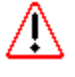

## Writing the Teacher Annual Professional Performance Review (APPR)

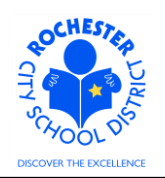

## 7.0 RECORD RETENTION

| Identification       | Storage              | Retention        | Disposition | Protection |
|----------------------|----------------------|------------------|-------------|------------|
| PeopleSoft           | SharePoint           | Until Superseded |             | N/A        |
| ePerformance initial | ePerformance project |                  |             |            |
| implementation.      | site.                |                  |             |            |
|                      |                      |                  |             |            |
|                      |                      |                  |             |            |

#### **8.0 REVISION HISTORY**

| Date:      | Rev.     | <b>Description of Revision:</b>  |  |
|------------|----------|----------------------------------|--|
| 3/14/12    | Original | Original Document                |  |
| 5/6/2013   | 2        | Revised for Current School Year  |  |
| 11/13/2013 | 3        | Revisions for scoring change and |  |
|            |          | other changes for 2013-2014      |  |
|            |          | School Year.                     |  |

\*\*\*End of Procedure\*\*\*